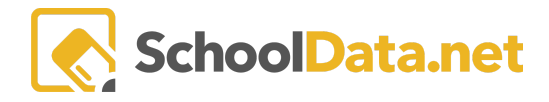

## **ALE Application: Email/Communication Tool**

Users can retrieve email addresses associated with parents and/or students from the Certificated Teacher role. Click on "**Email List**" from the left-hand navigation menu.

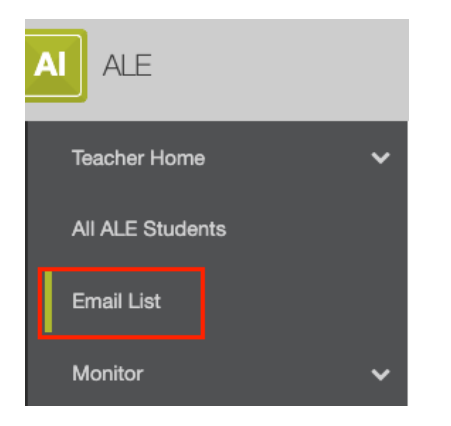

Choose from the following selections from the Source dropdown menu. Then select from the corresponding modal (pop-up)

| ▲ Selections | Source (optional) Class                                                 | Class (required)                                                                          |  |  |
|--------------|-------------------------------------------------------------------------|-------------------------------------------------------------------------------------------|--|--|
|              | School Year (optional) Select                                           |                                                                                           |  |  |
|              | Last Name Start Range (optional)                                        | Last Name End Range (optional)                                                            |  |  |
|              | <ul> <li>Student Email Address</li> <li>Parent Email Address</li> </ul> | Email Output Format (optional)<br>First Last <email>; First Last <email>;</email></email> |  |  |
|              | Get Emails                                                              |                                                                                           |  |  |

Source (Optional) -

- Class>> Select Class (Required)
- Grade Level >> Select Grade Level (Required)
- SLP Certificated Teacher >> Select Teacher (Required)
- Program >> Select ALE Program (Required)
- Student Group >> Select Student Group (Required)

If **Student Group** is the chosen **Source**, the selections have many options. The selected **Label** will appear at the bottom of the window under **Your Selected Student Group**.

## ALE BASICS FOR TEACHERS

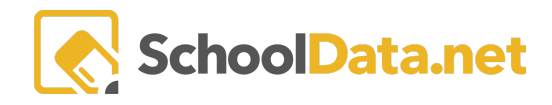

| Student Group Filters                       | Student Group Search Results        |                 |
|---------------------------------------------|-------------------------------------|-----------------|
| School Years (optional) Select              |                                     | Columns         |
| Current School Year My Groups Shared Groups | Label                               |                 |
| District Wide School Specific               | West Valley School District (20/21) | 0               |
|                                             | All Kindergarten Students (20/21)   | 0               |
|                                             | All 1st Grade Students (20/21)      | 0               |
|                                             | All 2nd Grade Students (20/21)      | 0               |
|                                             | All 3rd Grade Students (20/21)      | 0               |
|                                             | All 4th Grade Students (20/21)      | 0               |
|                                             | 1 - 46 of 46 ≪ < Page 1 of 1 ⇔ > ≫  | 50 per page   🜲 |

## Next, select the

- School Year (Optional)
- Last Name Start Range (Optional)
- Last Name End Range (Optional)
- Student Email Address
- Parent Email Address
- Email Output Format (Optional)

Once you have selected it, click **Get Emails** to generate the email list. These email addresses can then be copied and pasted into your email service provider. Parents and/or students with no email addresses listed will be shown in the **Users without email address** box.

| Get Emais                                                                                                    |   |
|----------------------------------------------------------------------------------------------------|---|
| Email List                                                                                                    |   |
| Email List systems)                                                                                                    |   |
| "Afualo, Emilie" «dvristicafualo@mac.com», "Aguilar, Yuri" «lyuri1@hotmail.com», "Areliano, janet" «janetarellano?2@hotmail.com», "Bailey, Deanne"<br>«deannebailey1981@gmail.com», "Bakker, Robin" «rbakker509@gmail.com», "Bail, Elaina" «elainam16@gmail.com», "Bail, Matthew" «msb7529@live.com», "Abarca, Alexes"<br>«Modest_Abarca93@outlack.com» |   |
|                                                                                                    | ) |
|                                                                                                    |   |
|                                                                                                    |   |
|                                                                                                    |   |
| Users without email address treatment                                                                                                    |   |
| Afualo, Afan                                                                                                    | 1 |
| Aguilar, Jose                                                                                                    |   |
| Arellano. Jeffrey                                                                                                    |   |